## INSTRUCTIONS TO UPDATING TAX WITHHOLDING

The following will walk you through the steps in the Workday payroll system, of where to go and how to update your tax withholding information.

STEP 1: Sign into the Workday payroll system via the Workday tile -<u>https://myapps.microsoft.com/</u>.

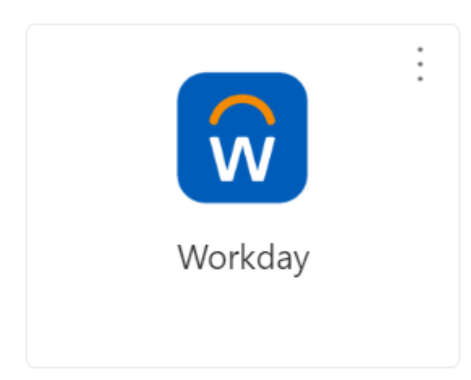

STEP 2: From the Workday homepage, navigate to the **Menu**, on the left side or your screen and select the application, Pay.

| Menu      |                       | ×                                    |
|-----------|-----------------------|--------------------------------------|
| Apps      | Shortcuts             |                                      |
| Your Save | d Order               | $\textcircled{\textbf{t}}$           |
|           | Holiday Calendar      | Î                                    |
|           | HBC Helpful Links     |                                      |
|           | Benefits Admin Dashbo | pard                                 |
|           | Absence               | $\square$                            |
| 00        | Time and Absence      | to update<br>your tax<br>information |
|           | Personal Information  | select the pay link                  |
|           | Pay                   |                                      |

## STEP 3: Under Actions, select Withholding Elections.

| Actions     select withholding elections       Withholding Elections     Payslips       Payment Elections     My Tax Documents |         |                       |                                |                  |  |
|----------------------------------------------------------------------------------------------------|---------|-----------------------|--------------------------------|------------------|--|
| Withholding Elections     Payslips       Payment Elections     My Tax Documents                                                | Actions | s                     | elect withholding<br>elections |                  |  |
| Payment Elections My Tax Documents                                                                                             |         | Withholding Elections |                                | Payslips         |  |
|                                                                                                    |         | Payment Elections     |                                | My Tax Documents |  |
|                                                                                                    |         |                       |                                |                  |  |

STEP 4: This will show you the current Tax Elections on file (Federal, State, Local and Tax Allocations). If you would like to make changes, click **Update**.

| Social Security Number XXX- | XX-XXXX               |                                        |                            |
|-----------------------------|-----------------------|----------------------------------------|----------------------------|
| Federal Elections State B   | Elections Local Elec  | tions Tax Allo                         | ocations                   |
| Company 060 - Saks & Co     | mpany LLC             |                                        |                            |
| Effective Date              | 12/31/2019            |                                        | vou can update             |
| Lock In Letter              |                       |                                        | all tax<br>information via |
| Payroll Withholding Status  | Single                |                                        | each tab                   |
| Number of Allowances        | 0                     |                                        |                            |
| Additional Amount           | 0.00                  |                                        |                            |
| Exempt                      |                       |                                        |                            |
| Nonresident Alien           |                       |                                        |                            |
| Last Name Differs from SS   |                       |                                        |                            |
| Last Updated                | 07/26/2024 08:58:29.0 | 043 AM                                 |                            |
| Last Updated By             | onc                   | e the you are or                       | n the                      |
| Update                      | tab                   | o of the tax you v<br>to update, click | vant                       |

## STEP 5: Enter in the date you wish the change to be effective for and click **OK**.

| Elections 🚥                                             |                                                                                                    |   |
|---------------------------------------------------------|----------------------------------------------------------------------------------------------------|---|
|                                                         | Complete Federal Elections                                                                          | × |
| er XXX-XX-XXXX<br>State Elections Local Elections Tax . | Worker       Company     ★       060 - Saks & Company LLC     …       Effective Date     07/29/2024 |   |
| Saks & Company LLC<br>12/31/2019                        | Cancel OK                                                                                           |   |
| g Status Single                                         |                                                                                                    |   |

## STEP 6: Enter the updated tax information, click **'I Agree'** at the bottom of the page, and then **OK** to submit.

| W-4 Data       clicking on the view blank form will provide you with downloadable W4 form, this would not be what is submitted, you would complete the steps so submit the information                                                                                                    |
|----------------------------------------------------------------------------------------------------|
| By filling out the information below, you are completing the Employee's Withholding Certificate (Form W-4) which affects how much federal income tax is withheld from your pay. You should review this current f accompanying instructions before filling out the information below. You should also consider reviewing your state withholding elections at this time, as submitting this form may affect your state withholding in                                                                                                    |
| Step 1:                                                                                                    |
| Marital Status *                                                                                                    |
| Complete Steps 2-4 ONLY if they apply. See page 2 for more information on each step, who can claim exemption from withholding, when to use the estimator at www.irs.gov/W4App, and privacy.                                                                                                    |
| Step 2:                                                                                                    |
| Multiple Jobs or Spouse Works                                                                                                    |
| Complete this step if you (1) hold more than one job at a time, or (2) are married filing jointly and your spouse also works. The correct amount of withholding depends on income earned from all of these jobs.                                                                                                    |
| Do only one of the following.<br>(a) Use the estimator at www.irs.gov/W4App for most accurate withholding for this step (and Steps 3-4). If you or your spouse have self-employment income, use this option; or<br>(b) Use the Multiple Jobs Worksheet on page 3 and enter the result in Step 4(c) below; or<br>(c) If there are only two jobs total, you may check this box. Do the same on Form W-4 for the other job. This option is generally more accurate than (b) if pay at the lower paying job is more than half of the pay at the higher paying job. Otherwise, ( |
| Complete Steps 3-4(b) on Form W-4 for only ONE of these jobs. Leave those steps blank for the other jobs. (Your withholding will be most accurate if you complete Steps 3-4(b) on the Form W-4 for the highest paying job.)                                                                                                    |
| Step 3:                                                                                                    |
| OK Cancel                                                                                                    |

| Legal Notice | Your Name and Password are considered as your "Electronic Signature" and will serve as your confirmation of the accuracy of the information being submitted. When you click in the "I<br>Agree" checkbox, you are certifying that:                                                                                                    |
|--------------|----------------------------------------------------------------------------------------------------|
|              | <ol> <li>Under penalties of perjury, I declare that this certificate, to the best of my knowledge and belief, is true, correct, and complete.</li> <li>You understand that your payroll tax withholding election is a legal and binding transaction.</li> <li>You understand that all submissions are contingent upon acceptance by your Payroll representative.</li> </ol> |
|              | If you do not wish to use the electronic signature option, print a paper copy of the form.<br>The form is not valid without a signature.                                                                                                    |
| I Agree      | *                                                                                                    |
|              |                                                                                                    |
| ок           | Cancel                                                                                                    |

Any changes made within the Workday system will send an alert to your email confirming the changes that have been made/updated.